# Un tableau compliqué

Une épreuve de E3C en  $1^{re}$  technologique donnait un tableau qu'il fallait remplir; on va étudier une partie de ce tableau et détailler comment l'obtenir.

# 1 Le tableau

| Question<br>n <sup>o</sup> | Énoncé                                                                                                    |                                                |             | Réponse                      |
|----------------------------|----------------------------------------------------------------------------------------------------|------------------------------------------------|-------------|------------------------------|
| 1                          | Un sac contient 11 jetons rouges, 3 jetons bleus et 6 jetons verts.<br>Déterminer, en pourcentage, la proportion de jetons verts dans le<br>sac. |                                                |             |                              |
| 2                          | Donner le résultat sous forme simplifiée de $\frac{3}{2} - 2 \times \frac{1}{3}$ .                                                               |                                                |             |                              |
| 3                          |                                                                                                    |                                                |             |                              |
|                            | $ \begin{array}{c} 5 \\ 4 \\ 6 \\ 7 \\ 7 \\ 7 \\ 7 \\ 7 \\ 7 \\ 7 \\ 7 \\ 7 \\ 7$                                                                | Résoudre graphiquement<br>permise par le graph |             | avec la précision<br>hique : |
|                            |                                                                                                    | 9                                              | f(x) = 0    |                              |
|                            |                                                                                                    | 10                                             | f(x) = g(x) |                              |

# 2 Description

Qu'a de particulier ce tableau ?

- Une largeur à peu près égale à la largeur du texte.
- 3 colonnes sur les 4 premières lignes.
- Encore 3 colonnes sur la 4<sup>e</sup> ligne mais organisées différemment.
- 5 colonnes sur les lignes 7 et 8.
- Un graphique s'étendant sur les 3 lignes 6, 7 et 8.

On va donc construire un tableau à 5 colonnes dont les largeurs seront fixées au moyen de p{largeur} :

#### $\begin{tabular}{|c|p{6cm}|p{0.8cm}|p{2cm}|p{2.2cm}|}$

La  $1^{\rm re}$  colonne est en mode « centré » et sa largeur s'ajuste automatiquement.

La  $2^{e}$  colonne est assez large pour contenir le graphique : 6 cm.

La  $3^{e}$  colonne doit contenir les numéros 9 et 10 des questions, donc une largeur de 0,8 cm convient. On laissera 2,2 cm pour la colonne 5 et il reste 2 cm pour la colonne 4.

#### 3 Première ligne

• Deux lignes dans la case de gauche; on pourrait utiliser \parbox, mais il faudrait fixer une largeur. J'ai préféré \shortstack qui permet d'écrire sur 2 lignes. On passe d'une ligne à l'autre par \\.

On écrit le mot « question » en petit avec \footnotesize.

L'utilisation de \rule permet de décoller le mot « question » du filet situé au-dessus.

- Dans la case du milieu, on va regrouper 3 colonnes en une seule au moyen de l'instruction \multicolumn qui nécessite 3 paramètres :
  - le nombre de colonnes que l'on veut fusionner : 3;
  - $\circ\,$  la description de cette cellule fusionnée : c | ;
  - le texte à insérer dans la nouvelle cellule : Énoncé.
- La case de droite est dans une colonne de largeur fixe définie par p{2.2cm}. Dans une cellule définie ainsi, le texte est toujours justifié; il faut utiliser \centering pour centrer le texte, mais alors il faut remplacer \\ par \tabularnewline pour passer à la ligne suivante.

Voici le code de la ligne complète;

```
shortstack{\footnotesize Question\rule{0pt}{10pt}\\ \no}
    & \multicolumn{3}{c|}{Énoncé}
    & \centering Réponse \tabularnewline
```

### 4 Deuxième ligne

Seule la case du milieu mérite des explications.

Elle regroupe 3 colonnes donc on utilise \multicolumn.

Mais comme on veut écrire sur plusieurs lignes en maitrisant la largeur, on va utiliser une « boîte paragraphe » c'est-à-dire \parbox; cette instruction nécessite deux paramètres : le premier est la largeur de la boîte, le second est le texte que l'on veut mettre dans cette boîte. L'effet du paramètre optionnel [t] se voit dans la 1<sup>re</sup> cellule de la ligne, celle qui contient le numéro 1; le mieux pour comprendre est d'essayer en remplaçant cette option par [c] puis par [b]. Le t signifie top, le c center et le b bottom.

On passe à la ligne avec un \newline.

Et un rule permet un bel espacement.

Voici le code de la ligne complète :

```
1 & \multicolumn{3}{l|}{\parbox[t]{10cm}
  {Un sac contient 11 jetons rouges, 3 jetons bleus et 6 jetons verts.
  \newline
  Déterminer, en pourcentage, la proportion de jetons verts dans le sac.
  \rule[-5pt]{0pt}{0pt}}
  & \\
```

### 5 Troisième et quatrième ligne

Pas grand-chose à dire sur ces deux lignes sinon l'utilisation de \multicolumn et de \rule. Voici le code des deux lignes séparées par un filet tracé par \hline :

#### 6 Cinquième ligne

• C'est sur cette ligne qu'il faut s'occuper du graphique qui s'étend sur 3 lignes. Pour cela il faut utiliser l'instruction \multirow que l'on charge avec le package du même nom : \usepackage{multirow}.

La commande \multirow a besoin de 3 paramètres :

- le nombre de lignes sur lesquelles la cellule s'étend : 3;
- $\circ~$  la largeur de la cellule : 5,6 cm ;
- $\circ\,$  le texte que l'on met dans cette cellule : ici le graphique.
- On fusionne les 3 dernières colonnes et on place dans la cellule fusionnée un texte centré sur 2 lignes dans un **\parbox** de largeur adaptée. Noter le **\newline** qui permet le passage à la ligne, le **\strut** qui augmente la hauteur de la ligne, et le ~ qui correspond à une ligne vide.
- Enfin on trace un filet sous les colonnes 3, 4 et 5 au moyen de \cline.

Voici le code de cette ligne :

```
& \multirow{3}{5.6cm}
  {\psset{xunit=0.5cm,yunit=0.7cm}
   \begin{pspicture*}(-1,-1)(10,6)
   ...
   \end{pspicture*}}
& \multicolumn{3}{c|}{\parbox[t]{6.5cm}}
   {\centering Résoudre graphiquement avec la précision \strut \newline
   permise par le graphique: \newline ~}} \\
\cline{3-5}
```

#### 7 Sixième et septième ligne

Pas de problème particulier pour ces lignes dont il faut calibrer les hauteurs pour adapter l'ensemble à la hauteur du graphique; j'ai traité le problème avec des **\rule** :

```
& & \centering 9 & \centering $f(x)=0$ \rule[-30pt]{0pt}{60pt} & \\
\cline{3-5}
& & \centering 10 & \centering $f(x)=g(x)$ \rule[-30pt]{0pt}{60pt} & \\
hline
```

## 8 Le code du tableau complet

```
{\renewcommand{\arraystretch}{1.5}
\begin{tabular}{|c|p{6cm}|p{0.8cm}|p{2cm}|p{2.2cm}|}
\hline
\shortstack{\footnotesize Question\rule{0pt}{10pt}\\ \no}
  &\multicolumn{3}{c|}{Énoncé}& \centering Réponse \tabularnewline
\hline
1& \multicolumn{3}{1|}{\parbox[t]{10cm}{Un sac contient 11 jetons rouges,
   3 jetons bleus et 6 jetons verts.\newline
  Déterminer, en pourcentage, la proportion de jetons verts dans le sac.
   \rule[-5pt]{0pt}{0pt}}&\\
\hline
2&\multicolumn{3}{1|}{Donner le résultat sous forme simplifiée de
  $\dfrac{3}{2} - 2 \times \dfrac{1}{3}$\rule[-12pt]{0pt}{32pt}.} &\\
\hline
3 & \multicolumn{3}{1|}{\dots} & \\
\hline
& \multirow{3}{5.6cm}{\psset{xunit=0.5cm,yunit=0.7cm}
\begin{pspicture*}(-1,-1)(10,6)
\psgrid[gridlabels=0pt,subgriddiv=1,gridwidth=0.2pt,gridcolor=gray](0,-1)(10,5)
\sin e^{1.25pt,labelFontSize=\sin extra tyle}{(0,0)(0,0)(9.9,5.6)}
\psset{linecolor=blue,linewidth=1.25pt}
\psplot{-0.5}{2}{1.5 x mul}
\psbezier[plotpoints=500](2,3)(3,4.5)(3.8,5)(4.5,5)(5.2,5)(6,4.5)(7,3)
\psplot{7}{9.5}{-1.5 x mul 13.5 add}
\sup[r](6.3,4){\mathbb S} 
\psplot[plotpoints=2000,linewidth=1.25pt]{-1}{10}{27 7 div 3 x mul 7 div sub }
\sup[r](0,4){ blue }_mathscr{C}_g$}
\end{pspicture*}}
& \multicolumn{3}{c|}{\parbox[t]{6.5cm}
  {\centering Résoudre graphiquement avec la précision \strut \newline
  permise par le graphique: \newline ~}} \\
\cline{3-5}
& & \centering 9 & \centering $f(x)=0$ \rule[-30pt]{0pt}{60pt} & \\
cline{3-5}
& & \centering 10 & \centering $f(x)=g(x)$ \rule[-30pt]{0pt}{60pt} & \\
\hline
\end{tabular}
}%%% fin de la redéfinition d'arraystretch
```

#### Remarque

Pour correspondre au mieux à ce qui a été distribué aux élèves, la courbe a été tracée par morceaux, certains morceaux en courbe de Bézier.

Deux chroniques ont été consacrées à ces courbes : 1<sup>re</sup> chronique, 2<sup>de</sup> chronique.